## **Microsoft Teams**

### <u>Kurulum</u>

<u>https://www.office.com/</u> adresine gidip üniversite kurum mail adresiniz ile ( @uludag.edu.tr ) oturum açıyoruz. Eğer henüz Microsoft hesabınız yoksa aşağıdaki link yardımıyla hesap oluşturabilirsiniz.

https://uludag.edu.tr/dosyalar/bilgiislem/kurulum/office 365/buu office365hesapolusturma.pdf

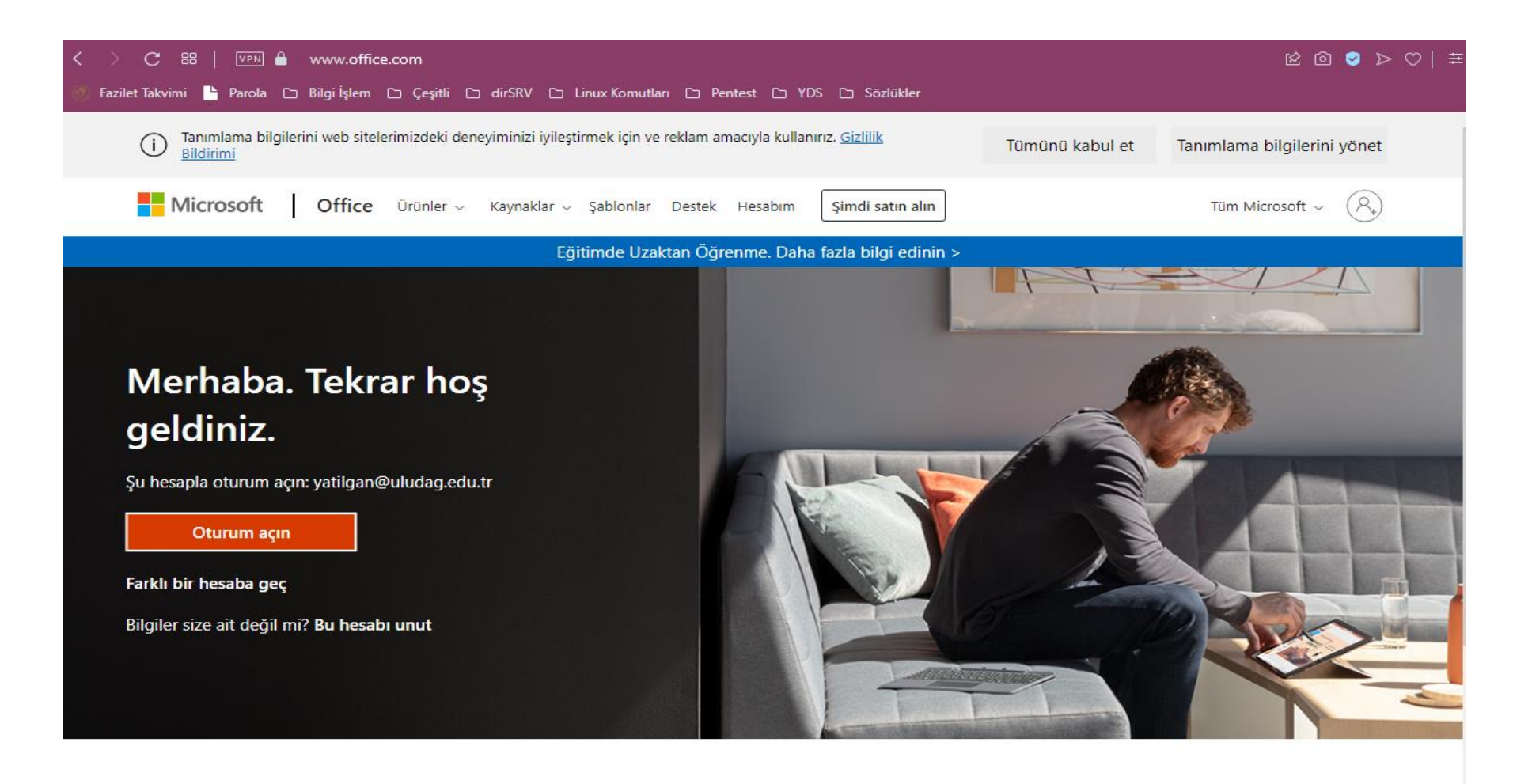

Office.com adresine giriş yaptıktan sonra soldaki menüden Teams uygulamasını açıyoruz.

|          | Office 365 | 🔎 Ara                                    |            |                   |                             | ţ              | ₿?                                                                                                    | Yusuf ATILGAN (YA |
|----------|------------|------------------------------------------|------------|-------------------|-----------------------------|----------------|----------------------------------------------------------------------------------------------------|-------------------|
| n<br>(†) | Günay      | /dın                                     |            |                   |                             | Office uy      | julamasını yük                                                                                                    | leyin \vee        |
| <u> </u> | Tümü       | En son kullandıklarım                    | Paylaşılan | Sık Kullanılanlar | Listeyi filtrelemek         | için yazın 🛛 🍸 | The test of the test of the test of test of test o | va yükle          |
| ×        |            | Ad                                       |            | Değiştirildi 🗸    | Etkinlik $ \smallsetminus $ |                |                                                                                                    |                   |
|          |            | Belge<br>Yusuf ATILGAN Adlı Kişinin Dosy | aları      | 23 Eyl 2020       |                             |                |                                                                                                    |                   |
| 0        |            |                                          |            |                   |                             |                |                                                                                                    |                   |
|          |            |                                          |            |                   |                             |                |                                                                                                    |                   |
| N        |            |                                          |            |                   |                             |                |                                                                                                    |                   |
| 4        |            |                                          |            |                   |                             |                |                                                                                                    |                   |
| ų,       |            |                                          |            |                   |                             |                |                                                                                                    |                   |
| s        |            |                                          |            |                   |                             |                |                                                                                                    |                   |
| •        |            |                                          |            |                   |                             |                |                                                                                                    |                   |
| BÊ       |            |                                          |            |                   |                             |                | -                                                                                                    | I Geri bildirim   |

Açılan sayfada "Masaüstü uygulamasını edinin" butonuna tıklayarak uygulamayı indirebilirsiniz. Dilerseniz "Bunun yerine web uygulamasını kullanın" butonuna tıklayarak web tarayıcı üzerinden kullanabilirsiniz. (Teams hizmeti isteğe bağlı web tarayıcısı üzerinden veya uygulama üzerinden de kullanılabilir fakat masaüstü uygulaması, bildirimler ve video konferans gibi konularda daha iyi performans göstereceği için masaüstü uygulaması kullanmanız önerilir)

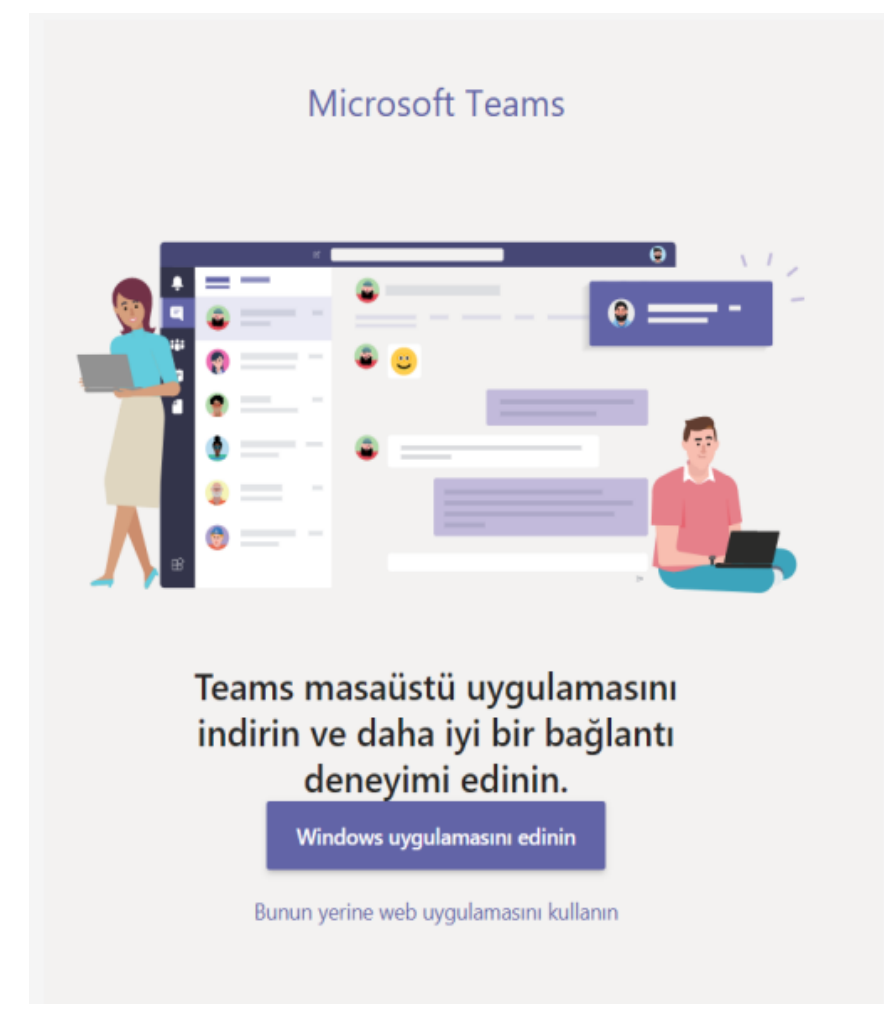

## <u>Etkinlik</u>

Teams Windows uygulamasını açtıktan sonra "Etkinlik" alanından gelen bildirimlerinizi görebilir, genel akışı, yaklaşan takvim, ders vs. buradan takip edebilirsiniz.

| $\langle \rangle$      |                                                                          | Q Ara                                                                                                    | ··· 🙀 – 🗆 🗙              |
|------------------------|--------------------------------------------------------------------------|----------------------------------------------------------------------------------------------------|--------------------------|
| Ļ<br>Etkinlik          | Etkinliğim 🗸 📼 🕸                                                         | ss Genel Gönderiler Dosyalar +                                                                                                    | 🗅 Toplantı Yapın 🗸 (i) 🚥 |
| Sohbet                 | Siz 11:47<br>Genel adlı kanalda bir gönderiyi ya<br>Erol Dinçsoy merhaba | Bu mesaj silindi.                                                                                                    | ×                        |
| Ödevler<br>E<br>Takvim |                                                                          | Sınıf Malzemelerini Karşıya Yükle<br>Sınıf Not Defterini ayarla                                                                                                    |                          |
| Aramalar               |                                                                          | Image: second system   Image: second system     Image: second system   Image: second system     Image: second system   Katılım raporunu indirmek için buraya tıklayın                                                                                                    | YA                       |
|                        |                                                                          | ✓ Yanitla      GG   Gökhan Genceloğlu 13:09     denmeme   ✓ Yanitla                                                                                                    |                          |
| igulamalar<br>Yardım   |                                                                          | Image: Test başlatıldı     Yeni   Gökhan adlı kişiden 3 yanıt     Image: Toplantı sona erdi: 2 dk. 56 sn.     Image: Test başlatıldı     Image: Test başlatıldı <th>VA GG</th> | VA GG                    |

#### **Sohbet**

"Sohbet" için <u>arama</u> kısmından konuşacağımız kişinin ad soyadını yazıp aratarak özel mesaj gönderebilirsiniz. "<u>Sohbet</u>" bölümünden ise eski konuştuğunuz kullanıcıları bulabilirsiniz.

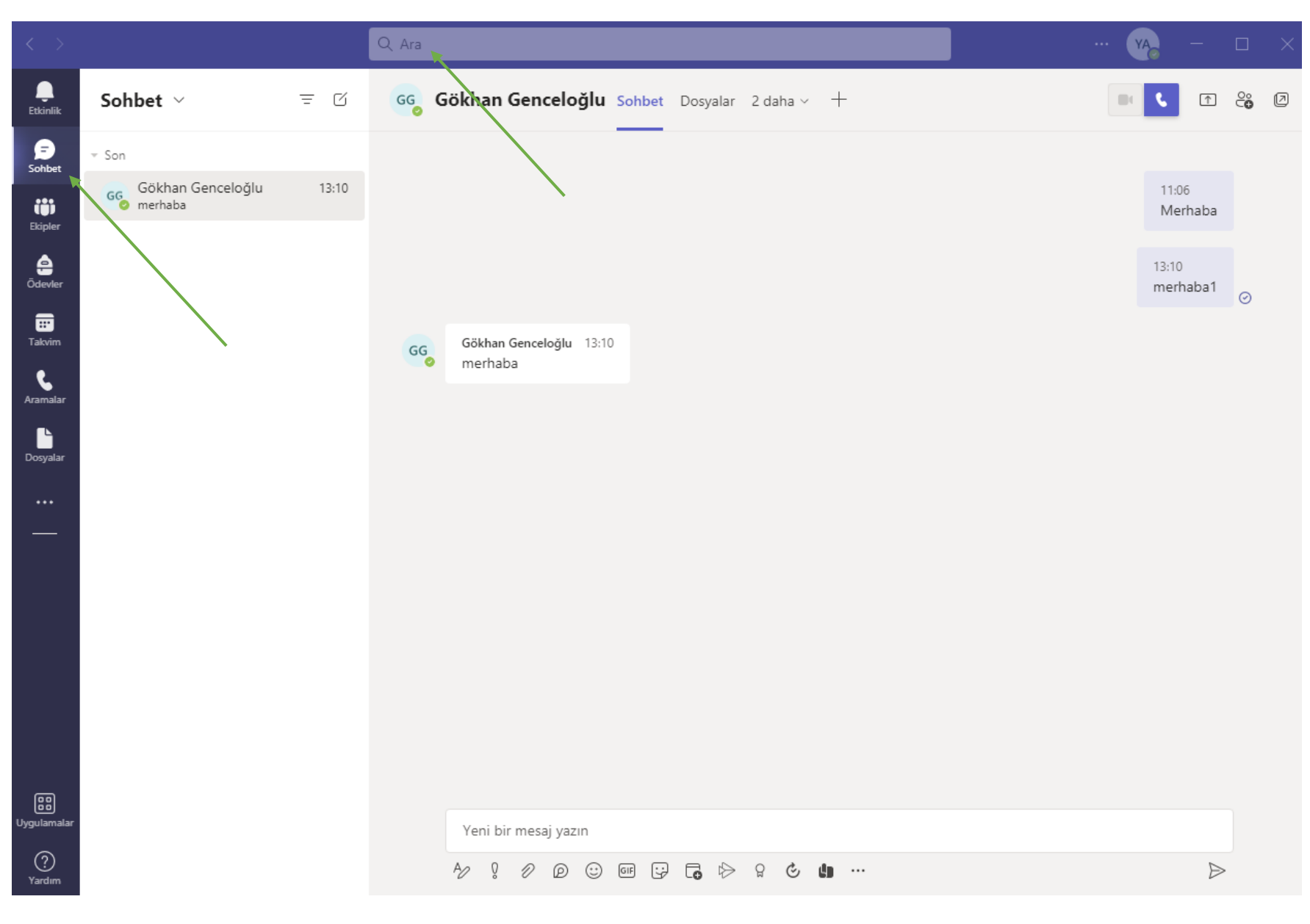

### Ekipler ve Kanallar

"Ekipler" alanında ekli olduğunuz ekipleri görebilirsiniz. Sağ üst köşede "Ekip oluştur veya bir ekibe katıl" butonu ile ekipleri görüntüleyebilir, yeni bir ekip oluşturabilirsiniz.

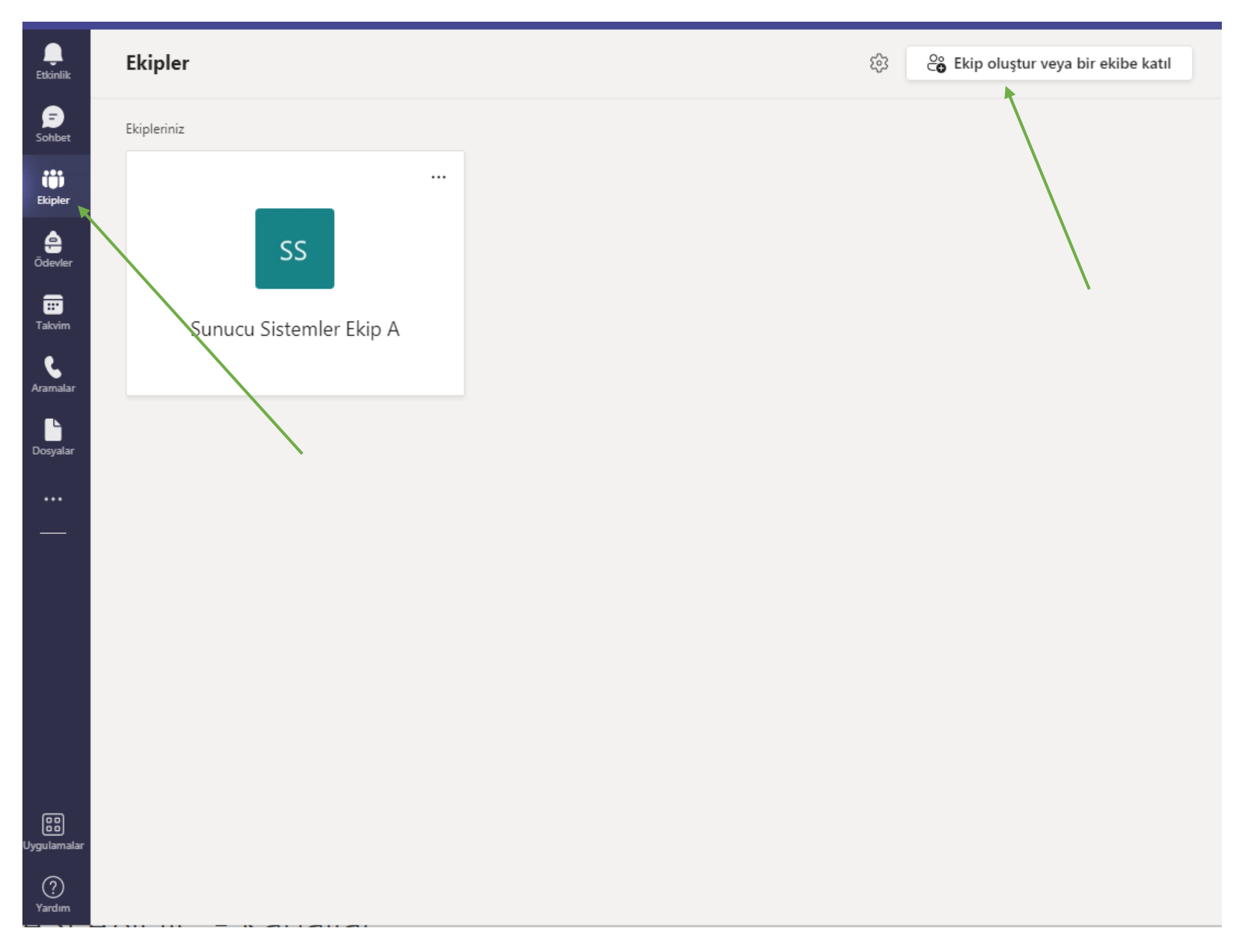

- Oluşturulan ekipleri Üniversitedeki bir bölüm olarak kabul edersek o bölüm için "Kanal ekle" ile ders ekleyebiliriz. Örneğin: Bilgisayar Programcılığı bölümünü "Ekip", bu bölüm içindeki Web tasarım dersini "Kanal" olarak eklemek gibi. Bu kanallar üzerinden iletişime geçilir ders verilir. Oluşturulan yeni bir ekip için varsayılan "Genel" isimli bir kanal bulunmaktadır. Ekipler için yeni kanallar oluşturulabilir.
- Ekibin üzerindeki 3 nokta butonunu kullanarak, Kanal ekleme, Üye Ekleme gibi eylemleri gerçekleştirebilirsiniz.
- Ekstra izinleri de Ekibi yönet kısmından yapabilirsiniz.

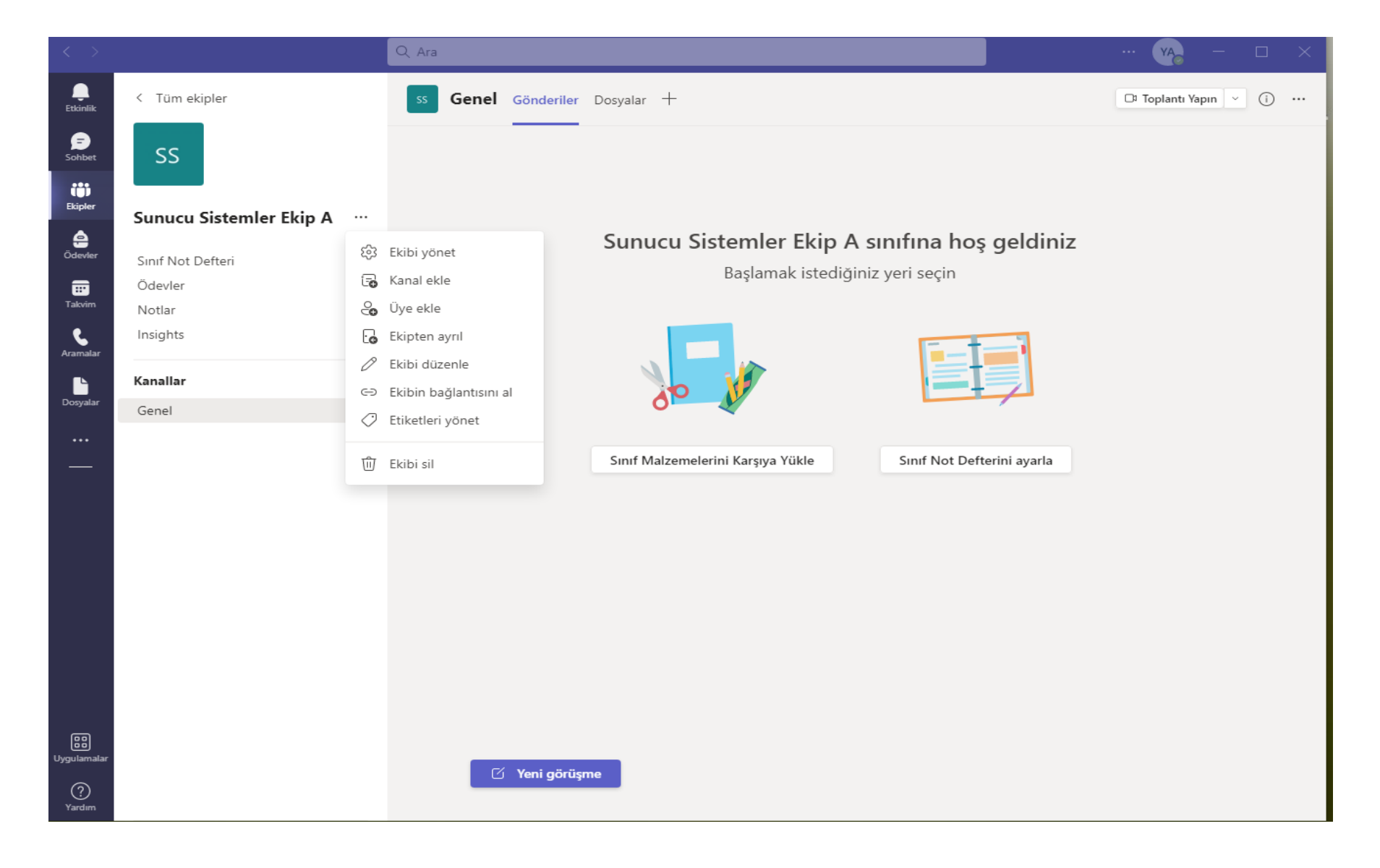

## Video Konferans

Kanal üzerinden video konferans başlatıp kişileri davet edebilirsiniz. İleri zamanlı toplantı planlayabilirsiniz.

| ss Gei | <b>nel Gönderiler</b> Dosyalar +                                 | 🗅 Toplantı Yapın               | · (i) ···· |
|--------|------------------------------------------------------------------|--------------------------------|------------|
|        | de Ma                                                            | Hizli Toplanti Toplanti planla |            |
|        | Sınıf Malzemelerini Karşıya Yükle                                | Sınıf Not Defterini ayarla     |            |
|        |                                                                  |                                |            |
| C1     | "General" kanalındaki toplantı sona erdi: 1 dk. 6 sn.            | УА                             |            |
|        | Katılım raporu<br>Katılım raporunu indirmek için buraya tıklayın |                                |            |
|        | ✓ Yanıtla                                                        |                                |            |
| GG⊗    | Gökhan Genceloğlu 13:09<br>denmeme                               |                                |            |
|        | $\leftrightarrow$ Yanıtla                                        |                                |            |
|        | test başlatıldı                                                  |                                |            |
|        | Gökhan adlı kişiden 3 yanıt                                      |                                |            |
|        | Toplantı sona erdi: 2 dk. 56 sn.                                 | VA GG                          |            |
|        | ✓ Yanitla                                                        |                                |            |
| I      | 🗹 Yeni görüşme                                                   |                                |            |

Başlatılan görüşmede paylaş butonunu kullanarak "Masaüstü paylaşımı" veya "Beyaz tahta" uygulaması ile çizim yapabileceğiniz uygulamayı dersteki öğrencilere gösterebilirsiniz. Eğer video gösterecekseniz "Bilgisayarın sesini ekleyin" tuşuna tıklamayı unutmayın. Yapacağınız video konferansı kaydedip linki paylaşabilirsiniz. Tüm özellikler için "..." butonunu kullanabilirsiniz.

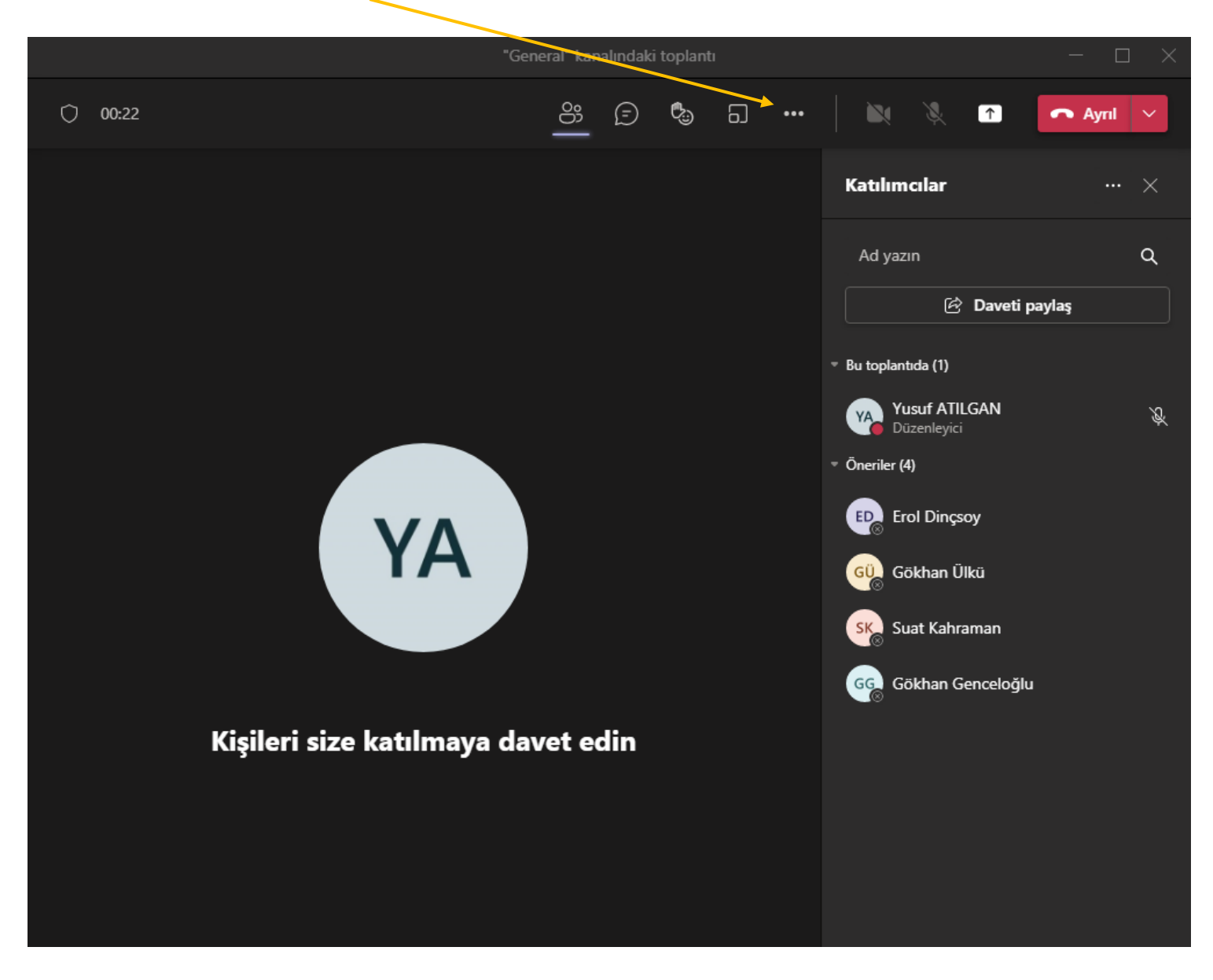

### **Takvim Oluşturma**

Belirli bir tarih ve saate toplantı ayarlamak için menüdeki "Takvim" kısmını kullanabilirsiniz. Oluşturacağınız toplantının ayarlarını da belirleyebilirsiniz. (Katılımcılar, toplantı aralığı, ne kadar süreceği, hangi kanalda oluşacağı, ekstra açıklamaları.)

| LEtkinlik                  |                                      | Takvim                 |            |                       | 🗅 Hızlı Toplantı      | + Yeni toplantı 🗸                                                                                                    |  |
|----------------------------|--------------------------------------|------------------------|------------|-----------------------|-----------------------|----------------------------------------------------------------------------------------------------|--|
| F                          | I Bugün < > Ocak 2022 - Şubat 2022 ∨ |                        |            |                       |                       | Toplantı zamanla                                                                                                    |  |
| <b>tiji</b><br>Ekipler     |                                      | <b>31</b><br>Pazartesi | 01<br>Salı | <b>02</b><br>Çarşamba | <b>03</b><br>Perşembe | Web semineri Cuma Cuma |  |
| Ödevler                    | 15                                   |                        |            |                       |                       |                                                                                                    |  |
| III<br>Takvim              | 14                                   |                        |            |                       |                       |                                                                                                    |  |
| <b>C</b><br>Aramalar       | 15                                   |                        |            |                       |                       |                                                                                                    |  |
| Dosyalar                   |                                      |                        |            |                       |                       |                                                                                                    |  |
| •••                        | 16                                   |                        |            |                       |                       |                                                                                                    |  |
|                            | 17                                   |                        |            |                       |                       |                                                                                                    |  |
|                            | 18                                   |                        |            |                       |                       |                                                                                                    |  |
| ٥٩                         | 19                                   |                        |            |                       |                       |                                                                                                    |  |
| lygulamalar<br>?<br>Yardım | 20                                   |                        |            |                       |                       |                                                                                                    |  |

# Hızlı Başlangıç Kılavuzu

Microsoft Teams'i ilk kez mi kullanıyorsunuz? Temel bilgileri edinmek için bu kılavuzu kullanın.

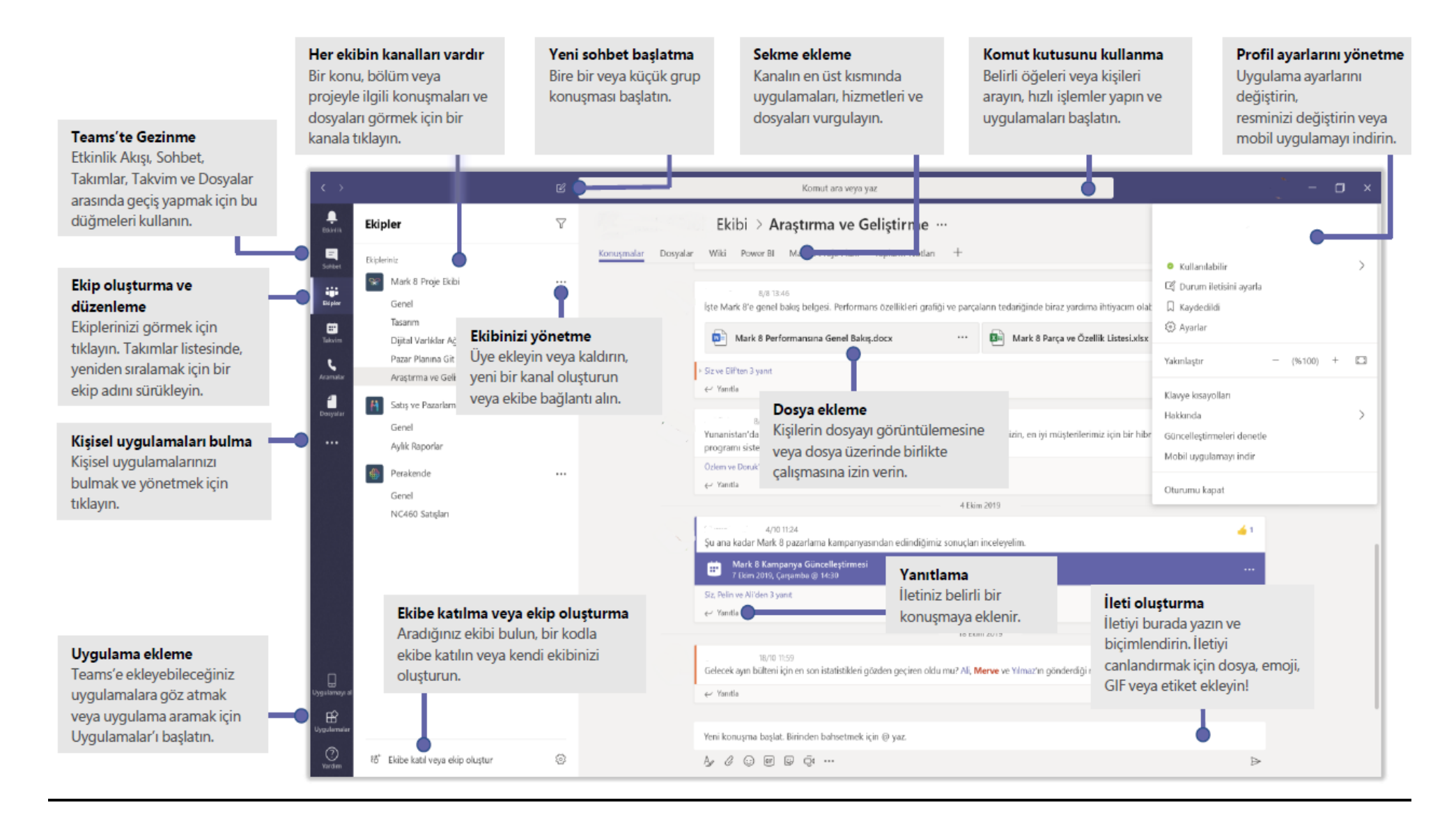

## Oturum açma

#### Windows'ta, Başlat **#** > Microsoft Teams'e tıklayın.

Mac'te, Uygulamalar klasörüne giderek Microsoft Teams'e tıklayın.

Mobil cihazınızda **Teams** simgesine dokunun. Daha sonra Office 365 kullanıcı adınız ve parolanızla oturum açın. (Teams'i ücretsiz olarak kullanıyorsanız, o kullanıcı adı ve parolayla oturum açın.)

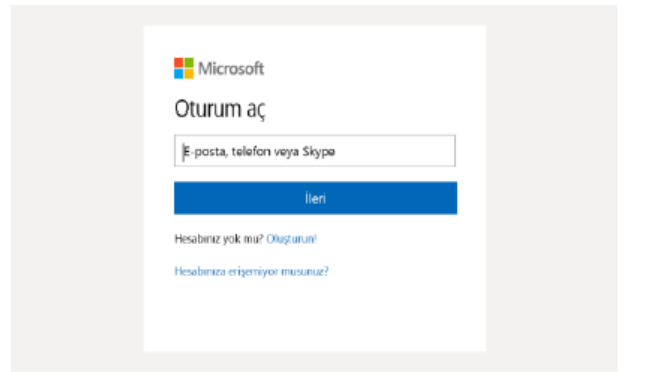

## Konuşma başlatma

*Tüm ekiple...* Ekipler பி öğesine tıklayın, ekip ve kanal seçin, iletinizi yazın ve Gönder'e tıklayın ⊳.

*Bir kişi ya da grupla...* Yeni sohbet'e 🗹 tıklayıp kişinin veya grubun adını Kime alanına yazın, iletinizi yazın ve Gönder'e ⊳ tıklayın.

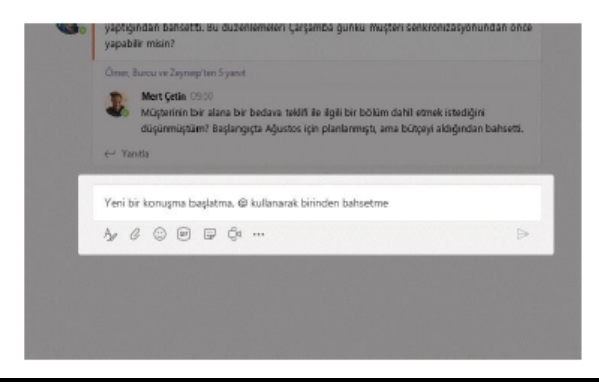

# Ekip ve kanal seçme

Ekip, tek bir yerdeki kişiler, konuşmalar, dosyalar ve araçlar topluluğudur. Kanal, ekip içinde bir bölüme, projeye veya konuya adanmış tartışmadır. Ekipler 鸽 öğesine tıklayıp bir ekip seçin. Bir kanal seçip Konuşmalar ve Dosyalar sekmeleri ile diğer sekmeleri inceleyin.

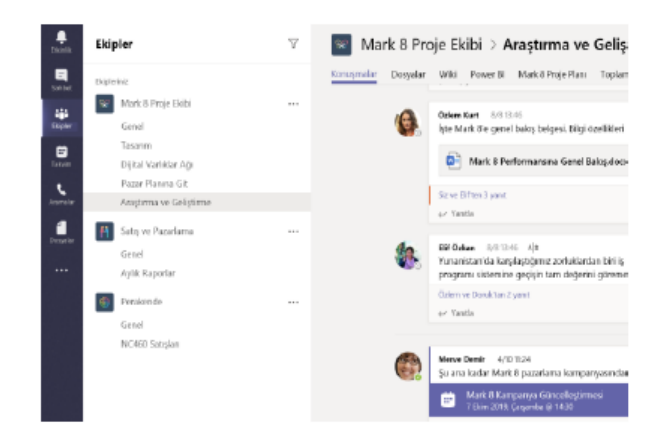

## Toplantı başlatma

Bir kanalda toplantı başlatmak için, iletiyi yazdığınız alanın altındaki **Şimdi Toplantı yap** döğesine tıklayın. (Önce **Yanıtla**'ya, daha sonra **Şimdi toplantı yap**'a d tıklarsanız toplantı o konuşmayı temel alır.) Toplantı için bir ad girin, ardından kişileri davet etmeye başlayın.

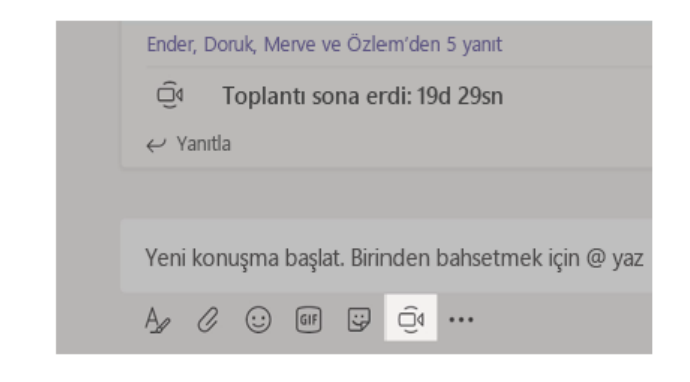

# Görüntülü ve sesli arama yapma

Bir kişiyi sohbetten aramak için **Görüntülü arama** □4 veya **Sesli arama**'ya tıklayın. Bir numarayı çevirmek için sol taraftaki **Aramalar** telefon numarası girin. Arama geçmişinizi ve sesli mesajınızı aynı alanında görüntüleyin.

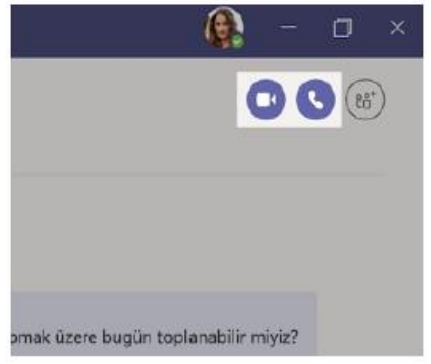

## Konuşmayı yanıtlama

Kanal konuşmaları tarihe göre düzenlenip ileti dizisi haline getirilir. Yanıtlamak istediğiniz ileti dizisini bulup **Yanıtla**'ya tıklayın. Düşüncelerinizi ekleyip **Gönder**'e > tıklayın.

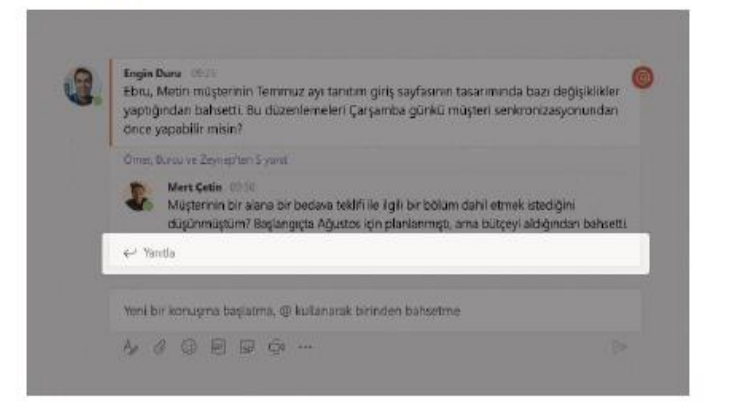

# Birinden @bahsetme

Bir kişinin dikkatini çekmek için, @ yazın ve kişinin adını yazın (veya kişileri görüntülenen listeden seçin). Bir ekipteki herkese ileti göndermek için @ekip yazın veya bir kanalı favorilerine ekleyen herkesi bilgilendirmek için @kanal yazın.

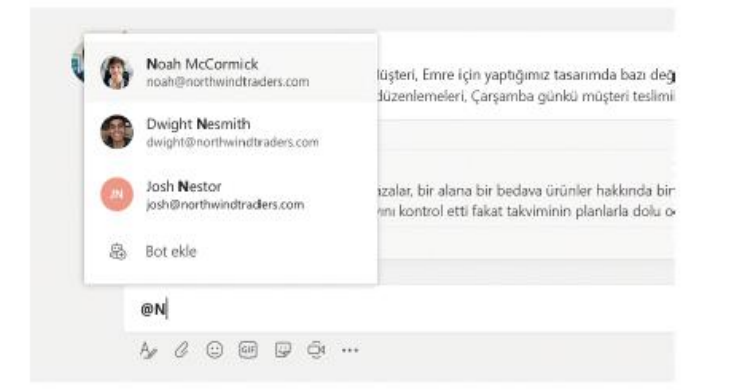

# Emoji, mem veya GIF ekleme

İletinizi yazdığınız kutunun altındaki **Etiket**'e 记 tıklayıp kategorilerin birinden bir mem veya etiket seçin. Ayrıca, emoji veya GIF eklemek için düğmeler de vardır.

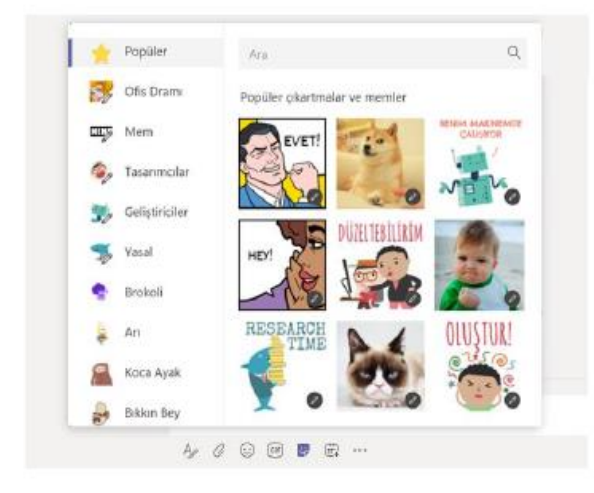